# Question 1:

## 1. Formatting Spread Sheet

0

Create a spreadsheet like the one below. Enter all the numbers.

- Change the formatting of the numbers to dollars.
- Make the grid around the cells visible.
- Insert the title "Monthly Budget" and center and merge it.
- Total the expenses at the bottom of each month.
- Calculate the average for each row using formula
- Center and bold the headings (months and average)

|    | А             | В       | С        | D     | Е     | F   | G    | Н       |
|----|---------------|---------|----------|-------|-------|-----|------|---------|
| 1  |               | January | February | March | April | May | June | Average |
| 2  | House Payment | 750     | 750      | 750   | 750   | 750 | 750  |         |
| 3  | Charity       | 200     | 200      | 200   | 200   | 200 | 200  |         |
| 4  | Groceries     | 300     | 425      | 425   | 425   | 425 | 425  |         |
| 5  | Car Payment   | 300     | 300      | 300   | 300   | 300 | 300  |         |
| 6  | Gasoline      | 45      | 45       | 45    | 45    | 45  | 45   |         |
| 7  | Clothing      | 100     | 75       | 75    | 75    | 75  | 75   |         |
| 8  | Utilities     | 95      | 85       | 85    | 85    | 85  | 85   |         |
| 9  | Total         |         |          |       |       |     |      |         |
| 10 | Income        |         |          |       |       |     |      |         |
| 11 |               |         |          |       |       |     |      |         |

### Solution :

#### Change the formatting of the numbers to dollars.

Steps: Select the Cells to format ->click on home menu-> click on down arrow in the number format box->choose the currency option->select dollar symbol from the symbol list

|               | January | February | March | April | May   | June  | Average |
|---------------|---------|----------|-------|-------|-------|-------|---------|
| House Payment | \$750   | \$750    | \$750 | \$750 | \$750 | \$750 |         |
| Charity       | \$200   | \$200    | \$200 | \$200 | \$200 | \$200 |         |
| Groceries     | \$300   | \$425    | \$425 | \$425 | \$425 | \$425 |         |
| Car Payment   | \$300   | \$300    | \$300 | \$300 | \$300 | \$300 |         |
| Gasoline      | \$45    | \$45     | \$45  | \$45  | \$45  | \$45  |         |
| Clothing      | \$100   | \$75     | \$75  | \$75  | \$75  | \$75  |         |
| Utilities     | \$95    | \$85     | \$85  | \$85  | \$85  | \$85  |         |
| Total         |         |          |       |       |       |       |         |
| Income        |         |          |       |       |       |       |         |

## • Make the grid around the cells visible.

Steps: select view tab menu->select guidelines ->put check box to true

|               | January | February | March | April | May   | June  | Average |
|---------------|---------|----------|-------|-------|-------|-------|---------|
| House Payment | \$750   | \$750    | \$750 | \$750 | \$750 | \$750 |         |
| Charity       | \$200   | \$200    | \$200 | \$200 | \$200 | \$200 |         |
| Groceries     | \$300   | \$425    | \$425 | \$425 | \$425 | \$425 |         |
| Car Payment   | \$300   | \$300    | \$300 | \$300 | \$300 | \$300 |         |
| Gasoline      | \$45    | \$45     | \$45  | \$45  | \$45  | \$45  |         |
| Clothing      | \$100   | \$75     | \$75  | \$75  | \$75  | \$75  |         |
| Utilities     | \$95    | \$85     | \$85  | \$85  | \$85  | \$85  |         |
| Total         |         |          |       |       |       |       |         |
| Income        |         |          |       |       |       |       |         |

 $\circ$   $\;$  Insert the title "Monthly Budget" and center and merge it.

Steps: a) insert new row first click on home tab menu->insert->insert sheet rows

b) select the cells you want to merge->click on home tab->merge & center->type 'Monthly Budget'

| [             | January | February | March | April | May   | June  | Average |
|---------------|---------|----------|-------|-------|-------|-------|---------|
| House Payment | \$750   | \$750    | \$750 | \$750 | \$750 | \$750 |         |
| Charity       | \$200   | \$200    | \$200 | \$200 | \$200 | \$200 |         |
| Groceries     | \$300   | \$425    | \$425 | \$425 | \$425 | \$425 |         |
| Car Payment   | \$300   | \$300    | \$300 | \$300 | \$300 | \$300 |         |
| Gasoline      | \$45    | \$45     | \$45  | \$45  | \$45  | \$45  |         |
| Clothing      | \$100   | \$75     | \$75  | \$75  | \$75  | \$75  |         |
| Utilities     | \$95    | \$85     | \$85  | \$85  | \$85  | \$85  |         |
| Total         |         |          |       |       |       |       |         |
| Income        |         |          |       |       |       |       |         |

Monthly Budget

• Total the expenses at the bottom of each month.

Steps:Select cells of total in the corresponding column(eg January)->home tab menu->autosum ->select the cells of the particular column you want to sum

|               | Monthly Budget |          |         |         |         |         |         |
|---------------|----------------|----------|---------|---------|---------|---------|---------|
|               | January        | February | March   | April   | May     | June    | Average |
| House Payment | \$750          | \$750    | \$750   | \$750   | \$750   | \$750   |         |
| Charity       | \$200          | \$200    | \$200   | \$200   | \$200   | \$200   |         |
| Groceries     | \$300          | \$425    | \$425   | \$425   | \$425   | \$425   |         |
| Car Payment   | \$300          | \$300    | \$300   | \$300   | \$300   | \$300   |         |
| Gasoline      | \$45           | \$45     | \$45    | \$45    | \$45    | \$45    |         |
| Clothing      | \$100          | \$75     | \$75    | \$75    | \$75    | \$75    |         |
| Utilities     | \$95           | \$85     | \$85    | \$85    | \$85    | \$85    |         |
| Total         | \$1,790        | \$1,880  | \$1,880 | \$1,880 | \$1,880 | \$1,880 |         |
| Income        |                |          |         |         |         |         |         |

• Calculate the average for each row using formula

Step: a)Select the cell we want to find the average->enter the formula function

=AVERAGE(select range of cells) the press enter key

0

b)Drag this function to below cells also to find the average

|               | Monthly Budget |          |         |         |         |         |         |
|---------------|----------------|----------|---------|---------|---------|---------|---------|
|               | January        | February | March   | April   | May     | June    | Average |
| House Payment | \$750          | \$750    | \$750   | \$750   | \$750   | \$750   | \$750   |
| Charity       | \$200          | \$200    | \$200   | \$200   | \$200   | \$200   | \$200   |
| Groceries     | \$300          | \$425    | \$425   | \$425   | \$425   | \$425   | \$404   |
| Car Payment   | \$300          | \$300    | \$300   | \$300   | \$300   | \$300   | \$300   |
| Gasoline      | \$45           | \$45     | \$45    | \$45    | \$45    | \$45    | \$45    |
| Clothing      | \$100          | \$75     | \$75    | \$75    | \$75    | \$75    | \$79    |
| Utilities     | \$95           | \$85     | \$85    | \$85    | \$85    | \$85    | \$87    |
| Total         | \$1,790        | \$1,880  | \$1,880 | \$1,880 | \$1,880 | \$1,880 | \$1,865 |
| Income        |                |          |         |         |         |         |         |

Center and bold the headings (months and average)

Steps : select the cells to format->home tab menu->click on B button->click on center button

| •             | Monthly Budget |          |         |         |         |         |         |
|---------------|----------------|----------|---------|---------|---------|---------|---------|
|               | January        | February | March   | April   | May     | June    | Average |
| House Payment | \$750          | \$750    | \$750   | \$750   | \$750   | \$750   | \$750   |
| Charity       | \$200          | \$200    | \$200   | \$200   | \$200   | \$200   | \$200   |
| Groceries     | \$300          | \$425    | \$425   | \$425   | \$425   | \$425   | \$404   |
| Car Payment   | \$300          | \$300    | \$300   | \$300   | \$300   | \$300   | \$300   |
| Gasoline      | \$45           | \$45     | \$45    | \$45    | \$45    | \$45    | \$45    |
| Clothing      | \$100          | \$75     | \$75    | \$75    | \$75    | \$75    | \$79    |
| Utilities     | \$95           | \$85     | \$85    | \$85    | \$85    | \$85    | \$87    |
| Total         | \$1,790        | \$1,880  | \$1,880 | \$1,880 | \$1,880 | \$1,880 | \$1,865 |
| Income        |                |          |         |         |         |         |         |

# **Question 2:**

## 2. Chart Creation

The following table shows the number of students in different departments of a university.

| Year | Humanities | Science | Commerce |
|------|------------|---------|----------|
| 2015 | 2890       | 1843    | 564      |
| 2016 | 3542       | 2214    | 798      |
| 2017 | 4548       | 2871    | 1256     |
| 2018 | 5238       | 3167    | 1762     |
| 2019 | 5884       | 3654    | 2145     |

- a) Represent the total number of students for different years by bar diagram
- b) Represent the data as multiple bar diagram

### Solution:

a) Represent the total number of students for different years by bar diagram

Steps:

a) Find the total number of students in each year

Create a new column with title as total->add number of students in humanities, science and commerce in to total column->select the cells in the total column->insert tab->column button->click on horizontal axis->write click ->selectdata-> Click edit->select cells in the year

| Year | Humanities | Science | Commerce |
|------|------------|---------|----------|
| 2015 | 2890       | 1843    | 564      |
| 2016 | 3542       | 2214    | 798      |
| 2017 | 4548       | 2871    | 1256     |
| 2018 | 5238       | 3167    | 1762     |
| 2019 | 5884       | 3654    | 2145     |

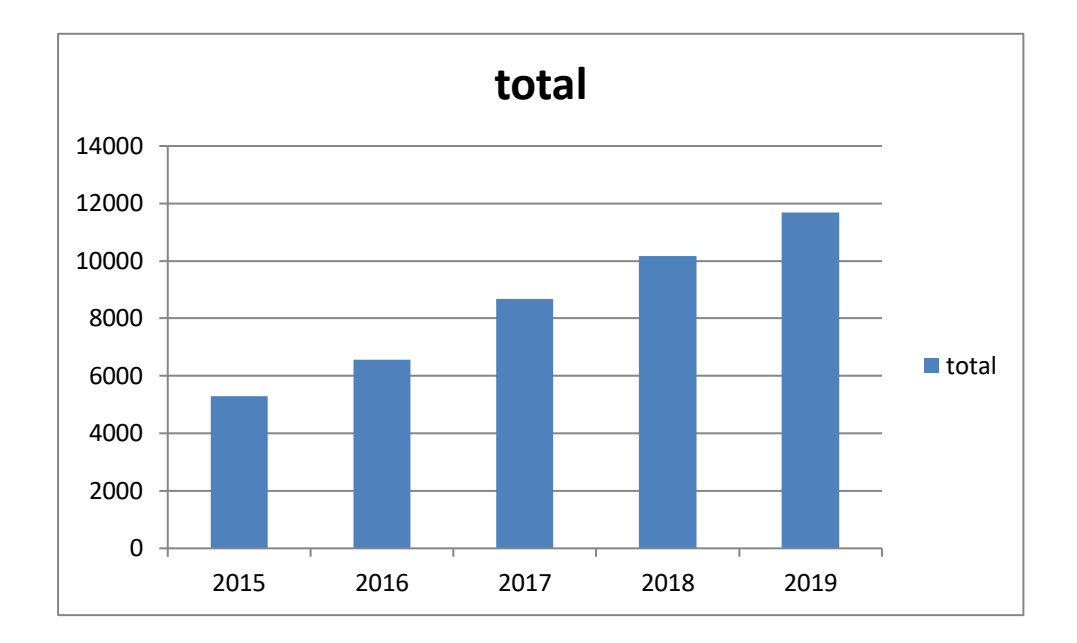

B)Represent the data as multiple bar diagram

select the cells in the humanities, science and commerce columns->insert tab->column button->click on horizontal axis->write click ->selectdata->Click edit->select cells in the year .

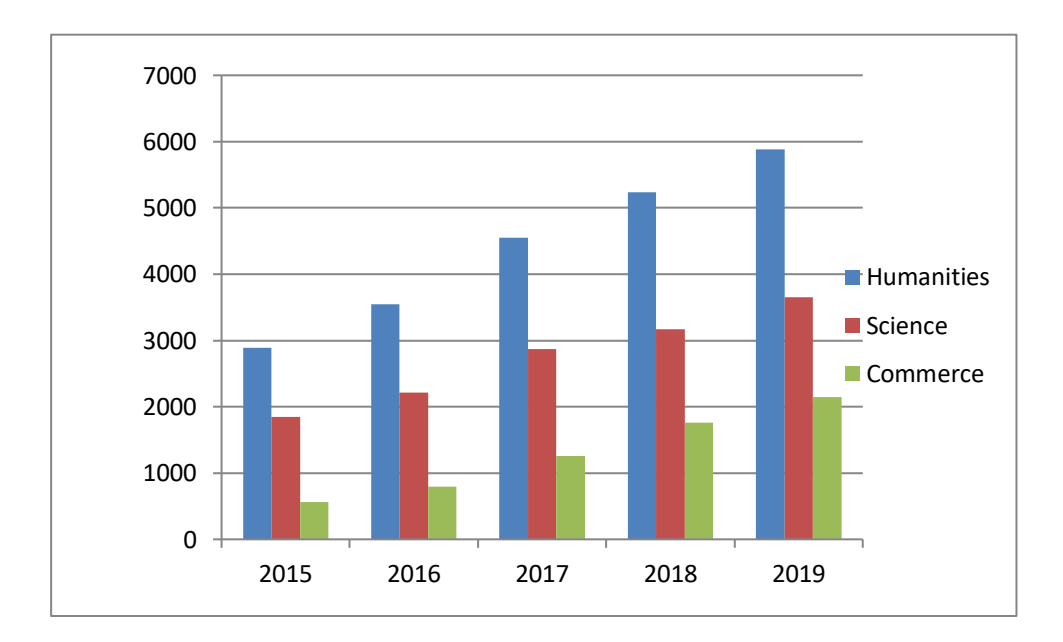

# **Question 3:**

1. The following table gives the number of deaths on Indian roads in 2019 for

individuals in various classifications. Express the data set in a pie chart

| Classifications | Pedestrians | Bicyclists | Motorcyclists | Automobile drivers |
|-----------------|-------------|------------|---------------|--------------------|
| No. of Deaths   | 25858       | 4196       | 56136         | 23900              |

Solution:

Select the cells in the table->click on insert tab menu->click on Pie button

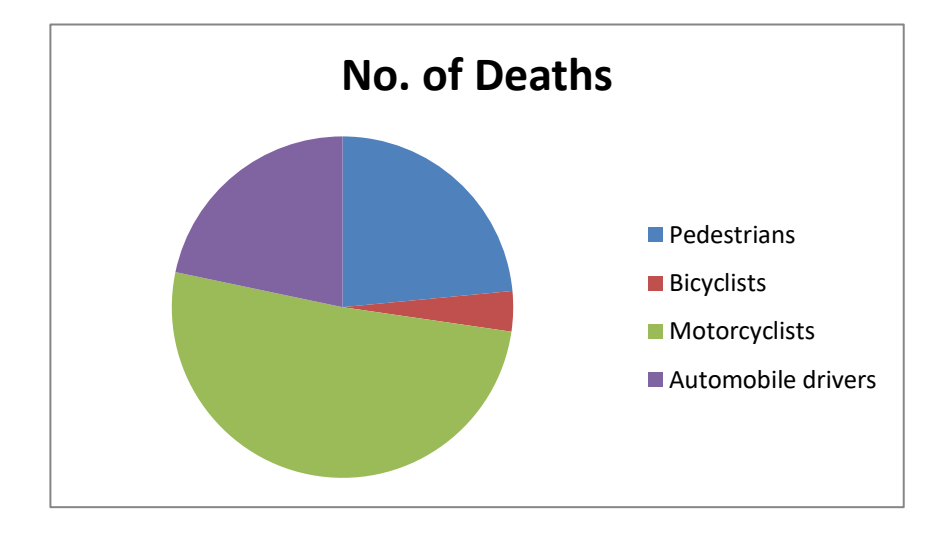

### Question 4:

## 1. LOOKUP FUNCTION

Create a look up table with the following details Student id, name, class, course, % of attendance and Grade

| Student ID | Name    | Class | Course     | % of | Grade |
|------------|---------|-------|------------|------|-------|
|            |         |       |            | Att. |       |
| A1         | NABEEL  | ECO1  | BA ECONO   | 98   | A+    |
| A2         | MANU    | MAT1  | BSc MATHS  | 100  | A+    |
| A3         | SAMEER  | ECO1  | BA ECONO   | 45   | В     |
| A4         | SHAAN   | PHY2  | BSCPHYSICS | 67   | B+    |
| A5         | SACHIN  | MAT2  | BSc MATHS  | 34   | С     |
| A6         | NEYMAR  | ENG1  | BA ENGLISH | 56   | В     |
| A7         | MESSI   | CHEM3 | BSc        | 65   | B+    |
|            |         |       | CHEMISTRY  |      |       |
| A8         | KISHAAN | COMP2 | BSc CS     | 35   | C+    |
| A9         | SIRAJ   | ECO1  | BA ECONO   | 67   | B+    |
| A10        | JADEJA  | MATH1 | BSc MATHS  | 12   | D     |

Display the details of a selected student using lookup function.

| Student ID | A7            |
|------------|---------------|
| Name       | MESSI         |
| Class      | CHEM3         |
| Course     | BSc CHEMISTRY |
| % of Att.  | 65            |
| Grade      | B+            |

## SOUTION

STEPS: a)Create the given above with the data-> enter H2- H7 with the data as student id,name, class, course, % of att, grade ->in I2 cell create a list by using data tab menu(datavalidation->allow as list-source as selecting the student id range)

| b)in I3 cell enter the formula  | =VLOOKUP(I2,A:B,2,0) |
|---------------------------------|----------------------|
| c) in I4 cell enter the formula | =VLOOKUP(I2,A:C,3,0) |
| d) in I5 cell enter the formula | =VLOOKUP(I2,A:D,4,0) |
| e) in I6 cell enter the formula | =VLOOKUP(I2,A:E,5,0) |
| f) in I7 cell enter the formula | =VLOOKUP(I2,A:F,6,0) |

| Student ID | A7            |
|------------|---------------|
| Name       | MESSI         |
| Class      | CHEM3         |
| Course     | BSc CHEMISTRY |
| % of Att.  | 65            |
| Grade      | В+            |

## QUESTION 5

# 3. CONDITIONAL FORMATTING

A table of employee data is given. In order to make it easier to understand, we want

- 1) Each row to highlight the cell if the basic pay exceeds 26000.
- 2) Visualize the Gross salary using color variation
- 3) Shade if the department is 'Purchase'

| Emp ID | Emp Name | Date of    | Department | Basic | DA | Gross  |
|--------|----------|------------|------------|-------|----|--------|
|        |          | Joining    |            | Pay   |    | Salary |
| E1     | Akshay   | 29.07.2020 | Purchase   | 32000 |    |        |
| E2     | NASEER   | 20.04.2021 | SALES      | 4500  |    |        |
| E3     | NIHAL    | 10.10.2019 | HR         | 4500  |    |        |
| E4     | SUHAIL   | 20.12.2021 | SALES      | 5500  |    |        |
| E6     | MANOJ    | 12.12.2018 | HR         | 62000 |    |        |

[ DA = Basic salary + 32% of basic salary Gross Salary = Basic pay + DA ] Solution : Calculate DA column by using the formula DA = 32\* BasicPay/100 Calculate Gross salary column by using Gross Salary = Basic pay + DA

| Emp<br>ID | Emp<br>Name | Date of<br>Joining | Department | Basic<br>Pay | DA    | Gross<br>Salary |
|-----------|-------------|--------------------|------------|--------------|-------|-----------------|
| E1        | Akshay      | 29.07.2020         | Purchase   | 32000        | 10240 | 42240           |
| E2        | NASEER      | 20.04.2021         | SALES      | 4500         | 1440  | 5940            |
| E3        | NIHAL       | 10.10.2019         | HR         | 4500         | 1440  | 5940            |
| E4        | SUHAIL      | 20.12.2021         | SALES      | 5500         | 1760  | 7260            |
| E6        | MANOJ       | 12.12.2018         | HR         | 62000        | 19840 | 81840           |

1) Each row to highlight the cell if the basic pay exceeds 26000.

Select the data cells->Select home tab menu->click on conditional formatting->click on new rule->click on use formula to determine which cell to format->enter the formula(=\$E2>26000) ->click on format->select a color to highlight the row

| Emp<br>ID | Emp<br>Name | Date of<br>Joining | Department | Basic<br>Pay | DA    | Gross<br>Salary |
|-----------|-------------|--------------------|------------|--------------|-------|-----------------|
| E1        | Akshay      | 29.07.2020         | Purchase   | 32000        | 10240 | 42240           |
| E2        | NASEER      | 20.04.2021         | SALES      | 4500         | 1440  | 5940            |
| E3        | NIHAL       | 10.10.2019         | HR         | 4500         | 1440  | 5940            |
| E4        | SUHAIL      | 20.12.2021         | SALES      | 5500         | 1760  | 7260            |
| E6        | MANOJ       | 12.12.2018         | HR         | 62000        | 19840 | 81840           |

2)Visualize the Gross salary using color variation

Select gross alary column->select home tab menu->click on fill color button->select a color and apply

| Emp<br>ID | Emp<br>Name | Date of<br>Joining | Department | Basic<br>Pay | DA    | Gross<br>Salary |
|-----------|-------------|--------------------|------------|--------------|-------|-----------------|
| E1        | Akshay      | 29.07.2020         | Purchase   | 32000        | 10240 | 42240           |
| E2        | NASEER      | 20.04.2021         | SALES      | 4500         | 1440  | 5940            |
| E3        | NIHAL       | 10.10.2019         | HR         | 4500         | 1440  | 5940            |
| E4        | SUHAIL      | 20.12.2021         | SALES      | 5500         | 1760  | 7260            |
| E6        | MANOJ       | 12.12.2018         | HR         | 62000        | 19840 | 81840           |

3)Shade if the department is 'Purchase'

Select department column>Select home tab menu->click on conditional formatting->highlight cell rules->click on Equal to->enter Purchase

| Emp<br>ID | Emp<br>Name | Date of<br>Joining | Department | Basic<br>Pay | DA    | Gross<br>Salary |
|-----------|-------------|--------------------|------------|--------------|-------|-----------------|
| E1        | Akshay      | 29.07.2020         | Purchase   | 32000        | 10240 | 42240           |
| E2        | NASEER      | 20.04.2021         | SALES      | 4500         | 1440  | 5940            |
| E3        | NIHAL       | 10.10.2019         | HR         | 4500         | 1440  | 5940            |
| E4        | SUHAIL      | 20.12.2021         | SALES      | 5500         | 1760  | 7260            |
| E6        | MANOJ       | 12.12.2018         | HR         | 62000        | 19840 | 81840           |

# Question 6:

| Product ID | Processor            | Specification     | <b>Operating</b> | Unit<br>Drice | Status    |
|------------|----------------------|-------------------|------------------|---------------|-----------|
| Pr/App/01  | A16<br>Bionic Apple  | 64 GB RAM,<br>HDD | IOS              | 99000         | Available |
| Pr/Sams/02 | Intel Core i3        | 8GB RAM,<br>SSD   | Ubuntu           | 38000         | Pending   |
| Pr/HP/03   | Intel Core i7        | 64 GB RAM,<br>SSD | Windows 10       | 78000         | Available |
| Pr/Len/04  | Intel Core<br>Duo    | 8GB RAM,<br>HDD   | Windows<br>XP    | 40000         | Pending   |
| Pr/HP/05   | Intel Core i3        | 8GB RAM,<br>SSD   | Windows 10       | 52000         | Pending   |
| Pr/App/06  | A15<br>Bionic Apple  | 16 GB RAM,<br>SSD | MAC OS           | 82000         | Available |
| Pr/HP/07   | AMD Ryzen<br>9 7950X | 32 GB RAM,<br>HDD | Windows<br>XP    | 80000         | Available |

Create a pivot table for the data given above and find the overall average price of all products that satisfy the following criteria:

- The **Specification** includes 'SSD'
- The Operating System is Windows
- The **Processor** is **Intel**

Bring out a table which provides the list of status details ('Available' and 'Pending') with product ID .

Click on insert tab menu->click on pivot table button->select the table->click on new worksheet->right click on the sheet ->click pivot table option->click on display tab->then click on classic layout->right side tick on all field-> the use filter option in specification, operating system and processor

| Sum of Unit Price |                     |                |                         |           |       |  |  |
|-------------------|---------------------|----------------|-------------------------|-----------|-------|--|--|
| Product ID        | Processor           | Specification  | <b>Operating System</b> | Status    | Total |  |  |
|                   |                     | 64 GB RAM,     |                         |           |       |  |  |
| Pr/HP/03          | Intel Core i7       | SSD            | Windows 10              | Available | 78000 |  |  |
|                   |                     |                | Windows 10 Total        |           | 78000 |  |  |
|                   |                     | 64 GB RAM, SSD | Total                   |           | 78000 |  |  |
|                   | Intel Core i7 Total |                |                         |           | 78000 |  |  |
| Pr/HP/03 Total    |                     |                |                         |           | 78000 |  |  |

| Pr/HP/05           | Intel Core i3       | 8GB RAM, SSD   | Windows 10       | Pending | 52000  |
|--------------------|---------------------|----------------|------------------|---------|--------|
|                    |                     |                | Windows 10 Total |         | 52000  |
|                    |                     | 8GB RAM, SSD T | otal             |         | 52000  |
|                    | Intel Core i3 Total |                |                  |         | 52000  |
| Pr/HP/05 To        | tal                 |                |                  |         | 52000  |
| <b>Grand Total</b> |                     |                |                  |         | 130000 |
|                    |                     |                |                  |         |        |

| Details=available |                     |                |                         |           |        |
|-------------------|---------------------|----------------|-------------------------|-----------|--------|
| Sum of Unit Price |                     |                |                         |           |        |
| Product ID        | Processor           | Specification  | <b>Operating System</b> | Status    | Total  |
|                   |                     | 64 GB RAM,     |                         |           |        |
| Pr/App/01         | A16 Bionic Apple    | HDD            | IOS                     | Available | 99000  |
|                   |                     |                | IOS Total               |           | 99000  |
|                   |                     | 64 GB RAM, HD  | D Total                 |           | 99000  |
|                   | A16 Bionic Apple To | otal           |                         |           | 99000  |
| Pr/App/01 Total   |                     |                |                         |           | 99000  |
|                   |                     | 16 GB RAM,     |                         |           |        |
| Pr/App/06         | A15 Bionic Apple    | SSD            | MAC OS                  | Available | 82000  |
|                   |                     |                | MAC OS Total            |           | 82000  |
|                   |                     | 16 GB RAM, SSE | ) Total                 |           | 82000  |
|                   | A15 Bionic Apple To | otal           |                         |           | 82000  |
| Pr/App/06 Total   |                     |                |                         |           | 82000  |
|                   |                     | 64 GB RAM,     |                         |           |        |
| Pr/HP/03          | Intel Core i7       | SSD            | Windows 10              | Available | 78000  |
|                   |                     |                | Windows 10 Total        |           | 78000  |
|                   |                     | 64 GB RAM, SSE | ) Total                 |           | 78000  |
|                   | Intel Core i7 Total |                |                         |           | 78000  |
| Pr/HP/03 Total    |                     |                |                         |           | 78000  |
|                   | AMD Ryzen 9         | 32 GB RAM,     |                         |           |        |
| Pr/HP/07          | 7950X               | HDD            | Windows XP              | Available | 80000  |
|                   |                     |                | Windows XP Total        |           | 80000  |
|                   |                     | 32 GB RAM, HD  | D Total                 |           | 80000  |
|                   | AMD Ryzen 9 7950    | K Total        |                         |           | 80000  |
| Pr/HP/07 Total    |                     |                |                         |           | 80000  |
| Grand Total       |                     |                |                         |           | 339000 |
|                   |                     |                |                         |           |        |

| Details=pending   |                     |                    |                         |         |       |
|-------------------|---------------------|--------------------|-------------------------|---------|-------|
| Sum of Unit Price |                     |                    |                         |         |       |
| Product ID        | Processor           | Specification      | <b>Operating System</b> | Status  | Total |
| Pr/HP/05          | Intel Core i3       | 8GB RAM, SSD       | Windows 10              | Pending | 52000 |
|                   |                     |                    | Windows 10 Total        |         | 52000 |
|                   |                     | 8GB RAM, SSD Total |                         |         | 52000 |
|                   | Intel Core i3 Total |                    |                         |         | 52000 |
| Pr/HP/05 Total    |                     |                    |                         |         | 52000 |
| Pr/Len/04         | Intel Core Duo      | 8GB RAM, HDD       | Windows XP              | Pending | 40000 |

|                  |                     |                    | Windows XP Total |         | 40000  |
|------------------|---------------------|--------------------|------------------|---------|--------|
|                  |                     | 8GB RAM, HDD Total |                  | 40000   |        |
|                  | Intel Core Duo      |                    |                  |         |        |
|                  | Total               |                    |                  |         | 40000  |
| Pr/Len/04 Total  |                     |                    |                  |         | 40000  |
| Pr/Sams/02       | Intel Core i3       | 8GB RAM, SSD       | Ubuntu           | Pending | 38000  |
|                  |                     |                    | Ubuntu Total     |         | 38000  |
|                  |                     | 8GB RAM, SSD Total |                  |         | 38000  |
|                  | Intel Core i3 Total |                    |                  |         | 38000  |
| Pr/Sams/02 Total |                     |                    |                  |         | 38000  |
| Grand Total      |                     |                    |                  |         | 130000 |